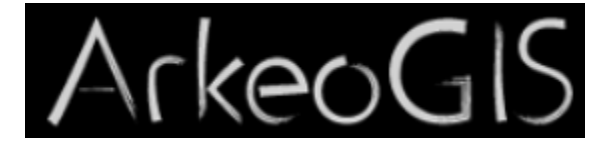

# Renseigner une base lors de son import dans ArkeoGIS

Pas à pas

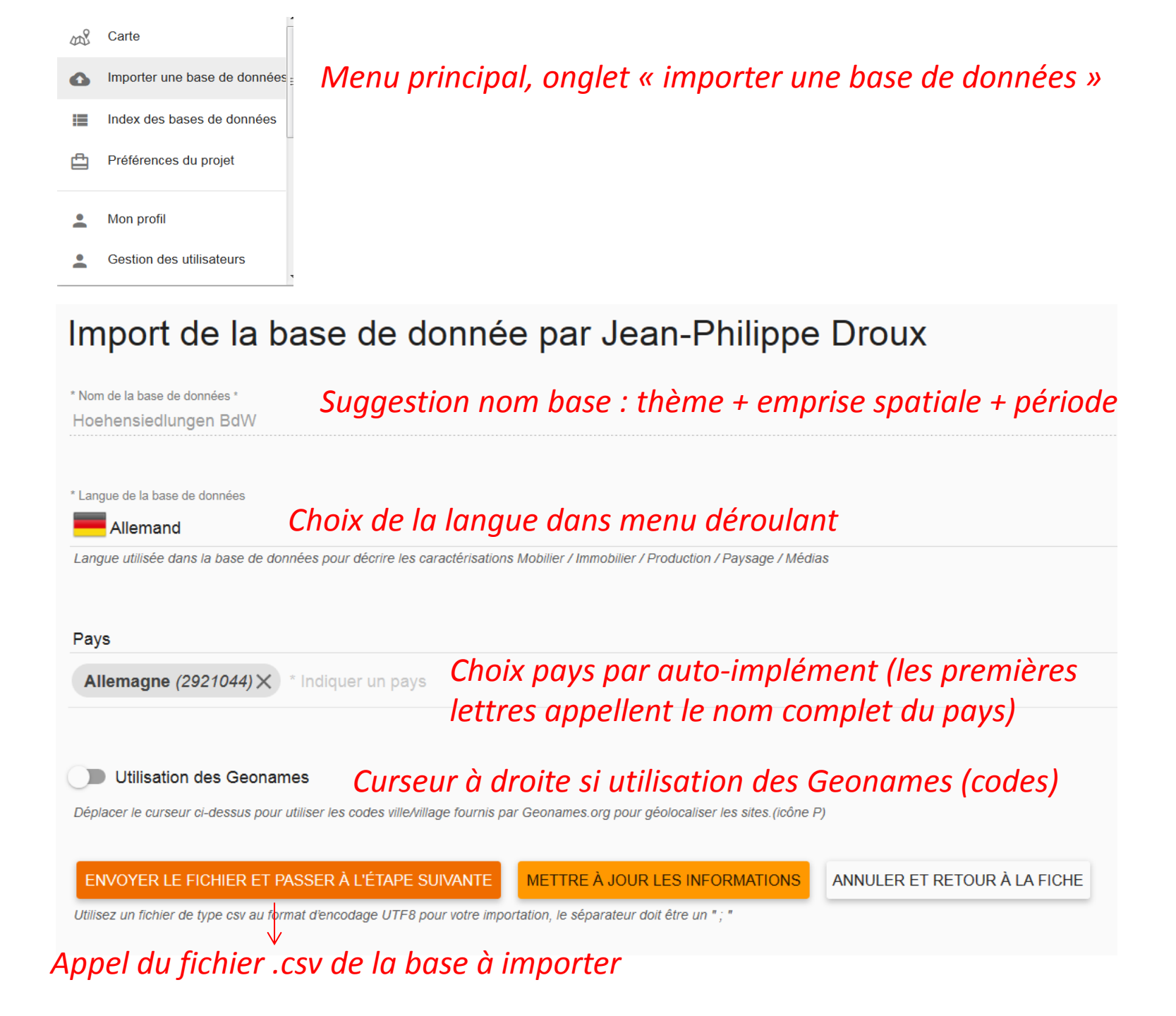

### Rapport d'importation du fichier « .csv » de la base

## *Si le fichier n'est pas conforme, différents messages indiquent les erreurs à corriger*

|         | INFORMATIONS GÉNÉRALES                                                                                                 | RAPPORT INFORMATIO                                                                     | DNS POUR PUBLICATION INFORMATIONS COMPLÉMENTAIRES                                           |  |
|---------|----------------------------------------------------------------------------------------------------|----------------------------------------------------------------------------------------|---------------------------------------------------------------------------------------------|--|
|         | Nombre de lignes détectées dans le fich<br>La première ligne n'est pas prise en compte                                 | nier: 1339                                                                             | Importation réussie                                                                         |  |
| 100%    | Nombre de sites détectés dans le fichier<br>Nombre de sites détectés dans le fichier                                   | r: 682                                                                                 | Accéder au formulaire de publication, pour saisir les informations obligatoires.            |  |
|         | Nombre de sites valides: 682<br>Importables dans ArkeoGIS                                                              |                                                                                        |                                                                                             |  |
|         | Nombre de sites en erreur: 0<br>Nombre de sites en erreur                                                              |                                                                                        | Modifier les options d'import<br>Revenir à l'étape précédente                               |  |
|         | Nombre total d'erreurs: 0<br>Liste détailée ci dessous                                                                 |                                                                                        | Modifier les informations de la base, les options d'import, et renvoyer un nouveau fichier. |  |
| eoGIS # | IST7, sont consultables :<br>astes de données<br>lis sites<br>INFORMATIONS GÉNÉRALES RAPPORT IN                        | FORMATIONS POUR PUBLICATION INFO                                                       | Jean-Philippe Droux 3                                                                       |  |
|         | Nombre de lignes détectées dans le fichier: 1655<br>La première ligne n'est pas prise en compte                        | Importation réussie<br>Étape suivante                                                  |                                                                                             |  |
|         | Nombre de sites détectés dans le fichier: 1654<br>Nombre de sites détectés dans le fichier                             | Accéder au formulaire de publica                                                       | ifion, pour salair les informations obligatoires.                                           |  |
|         | Nombre de sites valides: 1642<br>Importables dans ArkeoGIS                                                             | Importer un autre fich                                                                 | nier                                                                                        |  |
| 99%     |                                                                                                    |                                                                                        | IPORTER .                                                                                   |  |
| 99%     | Nombre de sites en erreur: 12<br>Nombre de sites en erreur                                                             | CHOISIR UN FICHIER À IM<br>Effectuer une autre importation d                           | le la même base de données aprés correction des erreurs.                                    |  |
| 99%     | Nombre de sites en erreur: 12<br>Nombre de sites en erreur<br>Nombre total d'erreurs: 12<br>Liste détaillée ci dessous | CHOISIR UN FICHIER À IM<br>Effectuer une autre importation d<br>Modifier les options d | le la même base de données après correction des erreurs.<br>I'import                        |  |

| ↑ Ligne | Identifiant du site | Colonne    | Valeur             | Message d'erreur                   |
|---------|---------------------|------------|--------------------|------------------------------------|
| 709     | Z3_1299             | CARAC_LVL1 | immobilier->autres | Cette caractérisation n'existe pas |
| 731     | Z3_1426             | CARAC_LVL1 | immobilier->autres | Cette caractérisation n'existe pas |
| 744     | Z3_1470             | CARAC_LVL1 | immobilier->autres | Cette caractérisation n'existe pas |
| 807     | Z3_2637             | CARAC_LVL1 | immobilier->autres | Cette caractérisation n'existe pas |

| Demande d'enregistrement de la base "Hoehensiedlungen Bo                                                                                                    | IW" par Jean-Philippe Droux                                                                                                    |
|----------------------------------------------------------------------------------------------------|----------------------------------------------------------------------------------------------------|
| Image: Comparison of the presentation, mots-clés complémentaires table fers matières etc.                                                                                                    | Inventaire  Recherche Travail universitaire Cadre de réalisation Travail universitaire Cadre de réalisation Travail réalisé dans le ou les cadre (s) de : Travail universitaire / Contrat / Équipe de recherche / Autres (plusieu Site Cette base de données concerne des objets, ou des bassins versants etc.  Terminée Merci de préciser l'état bu travai En cours es au moment de votre importation. Terminée |
| Description (langue principale) * Sites perchés fortifiés de l'âge du Fer dans le Bade-Wurtemberg, thèse Loup BERNARD 2003 La base de données originale avant mise au format lexical ArkeoGIS se trouve à cette adresse : Hoehensiedlungen BdW (BDD Access) : https://www.nakala.fr/data/11280/c8776da6  Base de données publiée sur ArkeoGIS Déplacer le curseur ci-des/us pour publier la base de données dans l'interface cartographique. Cette publication permet de rendre la base de donnée interrogeno | Description (traduction) Iron age sites from the Baden-Württemberg, PHD Loup BERNARD 2003.  Micro région Région                                                                                                    |

Attribution + Pas d'Utilisation Commerciale (CC-BY NC) : le titulaire des droits autorise l'exploitation de l'œuvre, ainsi que la création d'œuvres dérivées, à condition qu'il ne s'agisse pas d'une utilisation commerciale (les utilisations commerciales restant soumises à son autorisation).

**RETOUR VERS LE FORMULAIRE D'IMPORTATION** 

Attribution + Pas d'Utilisation Commerciale + Partage dans les mêmes conditions (CC-BY-NC-SA): Le titulaire des droits autorise l'exploitation de l'œuvre originale à des fins non commerciales, ainsi que la création d'œuvres dérivées, à condition qu'elles soient distribuées sous une licence identique à celle qui régit l'œuvre originale.

Possible uniquement quand tous les champs sont renseignés !

#### Complément d'information pour publication "Hoehensiedlungen BdW" par Jean-Philippe Droux

| Structure éditrice<br>Université de Provence (en 2003)                                                                                                    | Ressource<br>Base de données Acces 1997, https://www.nakala.fr/data/11280/c8776da6                                                                                                    |
|----------------------------------------------------------------------------------------------------|----------------------------------------------------------------------------------------------------|
| Nom de la structure éditrice                                                                                                    |                                                                                                    |
| Contributeur Loup BERNARD                                                                                                    |                                                                                                    |
| Nom de l'organisation ou du service qui contribue ou a contribué à l'élaboration du document.                                                                                                    | Deseuvro dast désire la base de deseños                                                                                                    |
| Identifiant Uniforme de la Ressource<br>803c0c05                                                                                                    | ressource dant denne la base de donnees.<br>Lien avec d'autres ressources.<br>La base Wallaniagen, issue de l'ouvrage "Vor- und frühgeschichtliche Befestigungen, (Heft) 27. Wallaniagen im                                              |
| Identifiant Uniforme de la Ressource (URI). (URI), après dépôt dans Nakala                                                                                                    | Regierungsbezirk Karlsruhe [Texte imprimé] / Christoph Morrissey, Dieter Müller ; mit Beiträgen von Günther<br>Wieland / Stuttgart : K. Theiss , 2012" est plus actuelle. La base ADaB peut aussi compléter                              |
| https://www.nakala.fr/data/11280/803c0c05                                                                                                    |                                                                                                    |
| Adresse de la ressource (URI).<br>Nakala, avec possibilité de                                                                                                    | Précision du cadre de réalisation                                                                                                    |
| 10/6/2016       -         Date de dénôt de la ressource de référence (URI).       protection par mot de passe                                                                                                    | Base établie dans le cadre de la réalisation d'une thèse de doctorat sous la direction de D. Garcia. Les sites ont à<br>l'époque été relevés manuellement sur une carte routière et manquent donc de précision quant à leur emplacement. |
| Français -                                                                                                    | Anglais -                                                                                                    |
|                                                                                                    |                                                                                                    |
| Précision géographique (langue principale)                                                                                                    | Précision géographique (traduction)                                                                                                    |
| Daden-wuitemberg                                                                                                    | Daten-wulleniberg                                                                                                    |
| Bibliographie (langue principale)                                                                                                    | Bibliographie (traduction)                                                                                                    |
| Loup BERINARD 2003, I nese d'archeologie sous la direction de D. Garcia sur le theme « Confrontation de deux<br>régions de l'Europe celtique à l'âge du Fer : les cas de la Provence et du Baden-Württemberg (RFA) ». Soutenue le | LOUP BERNARD 2003, PHD thesis, direction D. Garcia: « Confrontation de deux regions de l'Europe celtique à l'âge<br>du Fer : les cas de la Provence et du Baden-Württemberg (RFA) ». 18-12-2003 in Aix-en-Provence. Jury D. Garcia. X.   |
| 18-12-2003 à Aix-en-Provence. Jury composé de MM. D. Garcia, X. Lafon et Mmes. A. M. Adam et S. Sievers.                                                                                                    | Lafon, A. M. Adam and S. Sievers.                                                                                                    |

Dans cette étape, aucun champ n'est obligatoire, mais ce sont ces informations qui seront moissonnées par les moteurs de recherche. Les renseigner avec soin assurera donc une meilleur visibilité de la base de données

## Fiche Résumé des métadonnées de la base après import ( dans Index quand utilisateur **non connecté** dans ArkeoGIS)

#### Bases de données

L'index des bases de données de l'application ArkeoGIS permet aux utilisateurs d'accéder à :

- Une vue d'ensemble de toutes les bases de données enregistrées sur la plateforme. La dernière base de données publiée sur la plateforme est présentée sur la première ligne du tableau. Le classement dynamique est proposé sur tous les intitulés de colonne. Un simple clic dans le titre de la colonne pour trier les éléments de ce tableau d'après cette information. Une fonction recherche est aussi proposée, pour ordonnées les ressources disponibles.
- Des informations génériques présentées dans un tableau. Les intitulés de colonnes sont : Langue, Nom, Auteurs et co-auteurs, Sujet / Mots clés, Type, Lignes, Sites, Échelle, Début, Fin, État, Couverture, Licence, Description
- Un accès détaillé aux informations de chacune des bases de données publiées sur la plateforme ArkeoGIS après identification. Un simple clic sur la ligne de la base de données permet de consulter la fiche complète de la base de données.

Le tableau ci-dessous présente un extrait de cet index des bases de données. Si les auteurs / groupes de travail n'ont pas renseigné les métadonnées de leur projet, celui-ci apparaît sous le nom de la personne ayant effectué l'import. Ceci sera évidemment corrigé dès réception des métadonnées du projet.

| Afficher 25 | ▼ éléments           |              |                               |           |       |         |                          | R                      | echercher:                                                                                                    |
|-------------|----------------------|--------------|-------------------------------|-----------|-------|---------|--------------------------|------------------------|----------------------------------------------------------------------------------------------------|
| LANG        | ✤ NAME               | + AUTHORS +  | SUBJET ÷                      | TYPE +    | LINES | ✤ SITES | <pre>\$ START_DATE</pre> | <pre>\$ END_DATE</pre> | DESCRIPTION                                                                                                    |
| de          | Hoehensiedlungen BdW | Loup Bernard | sites perchés,<br>âge du fer, | Recherche | 122   | 110     | -800                     | -26                    | Sites perchés fortifiés de<br>l'âge du Fer dans le<br>Bade-Wurtemberg, thèse<br>Loup BERNARD 2003<br>La base de données originale<br>avant mise au format lexical<br>ArkeoGIS se trouve à cette<br>adresse :<br>Hoehensiedlungen BdW (BDD<br>Access) : https://www.naka-<br>la.fr/data/11280/c8776da6 |

## Fiche Résumé des métadonnées de la base après import (dans Index quand utilisateur connecté dans ArkeoGIS)

#### Hoehensiedlungen BdW

Louin Bornoro

| milaleur.                             | + L                                                                                                    |                                                                                                    |
|---------------------------------------|----------------------------------------------------------------------------------------------------|----------------------------------------------------------------------------------------------------|
| Auteur (e-s) et co-auteur(e-s):       | ): Loup Bernard                                                                                                    | Soarlond Kalserslauten Heidelberg                                                                                                    |
| Structure éditrice:                   | e: Université de Provence (en 2003)                                                                                                    | Sarrincen And Alan Alan Alan Alan Alan Alan Alan Alan                                                                                                    |
| Contributeur:                         | r: Loup BERNARD                                                                                                    | Meter Karstune Helloronn X Bayern A Start                                                                                                    |
| Sujet(s) / Mots-clés:                 | s: sites perchés, âge du fer,                                                                                                    | Grand-Est_eNancy                                                                                                    |
| Date de début:                        | t: -800                                                                                                    | Straspourg Baden Wurtemberg                                                                                                    |
| Date de Fin:                          | n: -26 roves                                                                                                    |                                                                                                    |
| Nombre de lignes:                     | s: 122                                                                                                    | Charles and the second second se |
| Nombre de sites:                      | s: 110                                                                                                    | Kung merekgau                                                                                                    |
| Type:                                 | e: Recherche                                                                                                    | Mulhouser Baser                                                                                                    |
| Échelle:                              | a: Site                                                                                                    | Starting Starting Starting                                                                                                    |
| Statut de publication:                | n: Publiée                                                                                                    | surgagine<br>Inche Contex Besancon Chungar                                                                                                    |
| Date de réalisation:                  | n: 30/6/03 1:00                                                                                                    | Suisse Svizzera, Vaduz Leaflet   © OpenStreetMap contributors                                                                                                    |
| Date d'importation:                   | n: 4/7/16 19:00                                                                                                    |                                                                                                    |
| Date de dernière modification:        | n: 7/10/16 15:45                                                                                                    |                                                                                                    |
| Avancement:                           | t: Terminée                                                                                                    |                                                                                                    |
| Etendue géographique:                 | e: Pays                                                                                                    |                                                                                                    |
| Pays:                                 | s: Allemagne                                                                                                    |                                                                                                    |
| Précision géographique:               | Baden-Wurtemberg                                                                                                    |                                                                                                    |
| Cadre(s) de réalisation:              | n: Travail universitaire                                                                                                    |                                                                                                    |
| Précision Cadre(s) de<br>réalisation: | e Base établie dans le cadre de la réalisation d'une thèse de doctorat sous la direction de D. Garcia. Les sites on emplacement.                                                                                      | ont à l'époque été relevés manuellement sur une carte routière et manquent donc de précision quant à leur                                                                                                    |
| Langue de la base de données:         | s: Allemand                                                                                                    |                                                                                                    |
| Description:                          | <ul> <li>Sites perchés fortifiés de l'âge du Fer dans le Bade-Wurtemberg, thèse Loup BERNARD 2003 La base de do<br/>Access) : https://www.nakala.fr/data/11280/c8776da6</li> </ul>                                    | nnées originale avant mise au format lexical ArkeoGIS se trouve à cette adresse : Hoehensiedlungen BdW (BDD                                                                                                    |
| Source de la base:                    | e: Base de données Acces 1997, https://www.nakala.fr/data/11280/c8776da6                                                                                                    |                                                                                                    |
| Lien avec d'autres ressources:        | S: La base Wallanlagen, issue de l'ouvrage "Vor- und frühgeschichtliche Befestigungen [Heft] 27, Wallanlagen ir<br>/ Stuttgart : K. Theiss , 2012" est plus actuelle. La base ADaB peut aussi compléter               | n Regierungsbezirk Karlsruhe [Texte imprimé] / Christoph Morrissey, Dieter Müller ; mit Beiträgen von Günther Wieland                                                                                                    |
| Bibliographie:                        | E Loup BERNARD 2003, Thèse d'archéologie sous la direction de D. Garcia sur le thème « Confrontation de de<br>le 18-12-2003 à Aix-en-Provence. Jury composé de MM. D. Garcia, X. Lafon et Mmes. A. M. Adam et S. Siev | eux régions de l'Europe celtique à l'âge du Fer : les cas de la Provence et du Baden-Württemberg (RFA) ». Soutenue<br>rers.                                                                                                    |
| Licence:                              | E CC-BY-NC                                                                                                    |                                                                                                    |
| Fichier CSV importé:                  | e: HoehensiedlungenBDWcsv ≔                                                                                                    |                                                                                                    |
| Identifiant de la ressource:          | 92 803c0c05 ≔                                                                                                    |                                                                                                    |
| URI de la ressource:                  | e: https://www.nakala.fr/data/11280/803c0c05                                                                                                    |                                                                                                    |

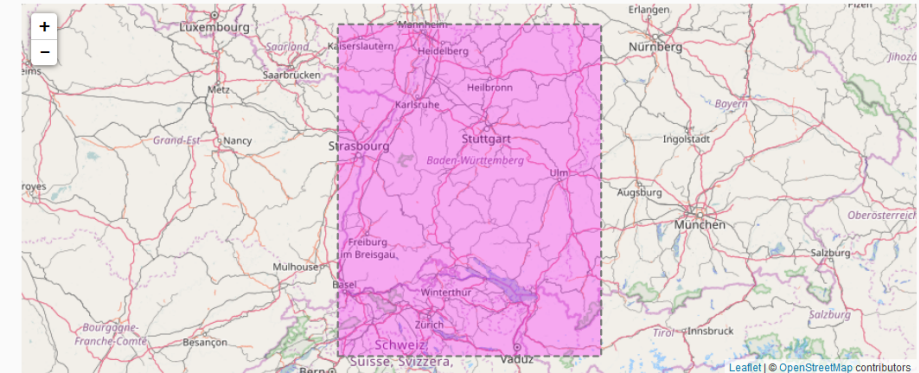